# Chapter 12 AutoFormatting Rules

# **Objectives**

In this chapter, you will:

• Configure autoformatting options

# Setting Autoformatting Rules for Dictated Text

The autoformatting rules, also referred to as post-processing rules, determine how text appears in finished reports. You can change the default settings for these rules to fit your organization's standards. The **Formatting** dialog box allows you to set formatting rules for your entire facility.

# **Tips for AutoFormatting Rules**

- When administrators configure AutoFormatting rules using the Admin Portal (Setup > Speech > Edit Formatting Options), the rules apply to all users in all sites throughout the system.
- Providers who were granted the **Allow Dragon Formatting Dialog** dictation preference can set their own rules. If necessary, remind providers that they can click **Restore Defaults** to return these options to their original settings.
- Administrators can configure an individual provider's AutoFormatting rules, but only by logging into the provider's account using the provider's user name and password.

# **Configuring the AutoFormatting Rules**

#### To set the autoformatting rules:

- 1. In the Setup group, select the Speech tab.
- 2. Click Edit Formatting Options. The Speech Formatting dialog box opens.

| Nuance PowerScribe® 360   Reporting: Speech Formatting                                         | <ul> <li>Windows Internet Expl</li> </ul> | lorer            |                                     |
|------------------------------------------------------------------------------------------------|-------------------------------------------|------------------|-------------------------------------|
| Speech Formatting - Last Update: 9/12/2013 9:34:03                                             | 3 AM                                      | Reset to         | Defaults   Save and Close<br>Window |
| General Capitalization Numbers, Units, and Dat                                                 | es Abbreviations                          | Section Headings | Vertebrae Miscellaneous             |
| Format dates:                                                                                  |                                           |                  | [True]                              |
| Date format:                                                                                   | Date As Spoken                            | •                | [Date As Spoken]                    |
| Format times:                                                                                  | <b>V</b>                                  |                  | [True]                              |
| Format common English abbreviations:                                                           |                                           |                  | [False]                             |
| Expand common English contractions:                                                            |                                           |                  | [False]                             |
| Abbreviate common English units of measure:                                                    | <b>v</b>                                  |                  | [True]                              |
| Format street addresses:                                                                       | <b>V</b>                                  |                  | [True]                              |
| Format UK and Canadian postcodes:                                                              |                                           |                  | [False]                             |
| Abbreviate titles:                                                                             | <b>v</b>                                  |                  | [True]                              |
| Format ISO currency codes:                                                                     |                                           |                  | [False]                             |
| Format prices:                                                                                 | <b>V</b>                                  |                  | [True]                              |
| Format phone numbers:                                                                          | <b>V</b>                                  |                  | [True]                              |
| Format other numbers:                                                                          | <b>V</b>                                  |                  | [True]                              |
| Format web and e-mail addresses:                                                               | <b>V</b>                                  |                  | [True]                              |
| "million" instead of ",000,000":                                                               | <b>V</b>                                  |                  | [True]                              |
| Format US Social Security Numbers:                                                             |                                           |                  | [False]                             |
| Allow pauses in formatted phrases:                                                             | <b>V</b>                                  |                  | [True]                              |
| Rewrite 'mass-effect' to 'mass effect':                                                        | 1                                         |                  | [True]                              |
| Drop the number "12" in expressions "12 noon" and<br>"12 midnight":                            |                                           |                  | [False]                             |
| Allow dictation of years as a sequence of 4 digits:                                            |                                           |                  | [False]                             |
| Insert two spaces after period:                                                                |                                           |                  | [False]                             |
| Replace profanities with variations of [expletive],<br>delete them, or leave them as dictated: | as dictated                               |                  | [as dictated]                       |
| Use military rank abbreviations appropriate for the<br>branch selected:                        | None                                      | •                | [None]                              |
| Determine how "q.d.", "q. day", and "q. daily", are<br>written out:                            | as dictated                               | •                | [as dictated]                       |
| Numbers, if greater than or equal to:                                                          | 0                                         | •                | [0]                                 |
| Caps Lock key overrides capitalization commands:                                               |                                           |                  | [False]                             |
|                                                                                                |                                           | Check All   Unch | eck All   Restore Defaults          |

Text in **bold** indicates settings whose value has changed from default.

- 3. Set the options on the General, Capitalization, Numbers, Units and Dates, Abbreviations; Section Headings; Vertebrae; and Miscellaneous tabs. On each of these tabs, the green, bracketed text at the far right next to each option shows the default value; True means the check box is selected, False means the check box is cleared. Where the option name is shown in bold text, you have changed the value from the default.
  - General (page 301)
  - Capitalization (page 311)
  - Number, Units, and Dates (page 314)
  - Abbreviations (page 321)
  - Section Headings
  - Vertebrae
  - Miscellaneous (page 331)

*Tips:* To set all the values on a tab to 'True', click Check All. Likewise, select Uncheck All to set all the values on the currently selected tab to 'False.' Click Restore Defaults to set all values to their original defaults.

4. Click **Save and Close** to save your changes. The users will see the changes after their next login.

# **General Tab**

This tab contains rules for various items such as dates, numbers, and measurements.

| Speech Formatting - Last Update: 9/12/2013 9:34:03 AM Reset to Defaults   Save and Close   Close Window |                  |                  |                            |
|----------------------------------------------------------------------------------------------------|------------------|------------------|----------------------------|
| General Capitalization Numbers, Units, and Dat                                                          | es Abbreviations | Section Headings | Vertebrae Miscellaneous    |
| Format dates:                                                                                           | V                |                  | [True]                     |
| Date format:                                                                                            | Date As Spoken   | -                | [Date As Spoken]           |
| Format times:                                                                                           | <b>V</b>         |                  | [True]                     |
| Format common English abbreviations:                                                                    |                  |                  | [False]                    |
| Expand common English contractions:                                                                     |                  |                  | [False]                    |
| Abbreviate common English units of measure:                                                             |                  |                  | [True]                     |
| Format street addresses:                                                                                |                  |                  | [True]                     |
| Format UK and Canadian postcodes:                                                                       |                  |                  | [False]                    |
| Abbreviate titles:                                                                                      | <b>V</b>         |                  | [True]                     |
| Format ISO currency codes:                                                                              |                  |                  | [False]                    |
| Format prices:                                                                                          | <b>V</b>         |                  | [True]                     |
| Format phone numbers:                                                                                   | <b>V</b>         |                  | [True]                     |
| Format other numbers:                                                                                   |                  |                  | [True]                     |
| Format web and e-mail addresses:                                                                        |                  |                  | [True]                     |
| "million" instead of ",000,000":                                                                        | V                |                  | [True]                     |
| Format US Social Security Numbers:                                                                      |                  |                  | [False]                    |
| Allow pauses in formatted phrases:                                                                      | <b>V</b>         |                  | [True]                     |
| Rewrite 'mass-effect' to 'mass effect':                                                                 | 1                |                  | [True]                     |
| Drop the number "12" in expressions "12 noon" and<br>"12 midnight":                                     |                  |                  | [False]                    |
| Allow dictation of years as a sequence of 4 digits:                                                     |                  |                  | [False]                    |
| Insert two spaces after period:                                                                         |                  |                  | [False]                    |
| Replace profanities with variations of [expletive],<br>delete them, or leave them as dictated:          | as dictated      | •                | [as dictated]              |
| Use military rank abbreviations appropriate for the<br>branch selected:                                 | None             | •                | [None]                     |
| Determine how "q.d.", "q. day", and "q. daily", are<br>written out:                                     | as dictated      | •                | [as dictated]              |
| Numbers, if greater than or equal to:                                                                   | 0                | •                | [0]                        |
| Caps Lock key overrides capitalization commands:                                                        |                  |                  | [False]                    |
|                                                                                                    |                  | Check All   Unch | eck All   Restore Defaults |

# **Format Dates**

This option determines whether the software converts dictated dates to your selected date format.

| 7 | Selection   | Results                                                           |
|---|-------------|-------------------------------------------------------------------|
|   | Checked*    | The dictated dates are placed in the format you select.           |
|   | Not checked | The dates are unformatted and appear in the document as dictated. |

#### \* = Default selection

#### **Date Format**

This option controls how the software formats dates when the user dictates the day, month, and year.

| $\mathbf{V}$ | Selection       | Results                                  |
|--------------|-----------------|------------------------------------------|
|              | Date as spoken* | No formatting; dates appear as dictated. |
|              | Month D, YYYY   | March 3, 2013                            |
|              | Month DD, YYYY  | May 03, 2013                             |
|              | Mon D, YYYY     | Oct 3, 2013                              |
|              | Mon DD, YYYY    | Oct 03, 2013                             |
|              | M/D/YYYY        | 2/4/2013                                 |
|              | M/D/YY          | 2/4/13                                   |
|              | MM/DD/YYYY      | 02/04/2013                               |
|              | MM/DD/YY        | 02/04/13                                 |
|              | MM-DD-YY        | 03-11-13                                 |
|              | D Month, YYYY   | 27 March, 2013                           |
|              | D/M/YYYY        | 2/3/2013                                 |
|              | D/M/YY          | 2/3/13                                   |
|              | DD/MM/YYYY      | 02/03/2013                               |
|              | DD/MM/YY        | 02/03/13                                 |
|              | YYYY-MM-DD      | 2013-05-23                               |

# **Format Times**

Turns on automatic formatting of standard time formats. For example, if the user dictates **"Six thirty PM,"** the software transcribes **6:30 PM**. Dictating standard time runs on a 12-hour clock, letting the user make the distinction between AM and PM.

| $\overline{\mathbf{v}}$ | Selection   | Results         |
|-------------------------|-------------|-----------------|
|                         | Checked*    | 6:30 p.m.       |
|                         | Not checked | Six thirty p.m. |

\* = Default selection

# **Format Common English Abbreviations**

This option enables the software to recognize most standard abbreviations.

| 7 | Selection    | Results                                          |
|---|--------------|--------------------------------------------------|
|   | Checked      | Dept.<br>Inst.<br>vs.<br>Corp.                   |
|   | Not checked* | Department<br>Institute<br>versus<br>Corporation |

<sup>\* =</sup> Default selection

# **Expand Common English Contractions**

Select this option if you want the software to spell out contractions in full, rather than showing them as contractions.

In some situations, a contraction is ambiguous. For example, the phrase **"It's always"** might mean either **"It is always"** or **"It has always**," depending on the word that follows. In this situation, the software expands the contraction regardless of how you have set this option.

| V | Selection    | Results        |
|---|--------------|----------------|
|   | Checked      | He is<br>It is |
|   | Not checked* | He's<br>It's   |

# **Abbreviate Common English Units of Measure**

Use this option to turn on automatic formatting of standard units of measure such as feet and inches.

| V | Selection   | Results                                     |
|---|-------------|---------------------------------------------|
|   | Checked*    | Patient weighs 150 lbs.<br>9 mm             |
|   | Not checked | Patient weighs 150 pounds.<br>9 millimeters |

#### \* = Default selection

## **Format Street Addresses**

Turns on automatic formatting of postal addresses.

For UK English users, this option also enables the proper formatting of UK and Canadian post codes. US English users can enable UK and Canadian post codes by selecting the **Format UK and Canadian Postcodes** option.

| V | Selection   | Results                                 |
|---|-------------|-----------------------------------------|
|   | Checked*    | 100 Main Street, New York, NY 10007     |
|   | Not checked | 100 Main Street New York New York 10007 |

\* = Default selection

## Format UK and Canadian Postcodes

This option applies only to US English. With the option selected, the software properly formats UK and Canadian postal codes.

| V | Selection    | Results                                    |
|---|--------------|--------------------------------------------|
|   | Checked      | London, W2 4RJ<br>Toronto, Ontario M5H 2L2 |
|   | Not checked* | London, W24RJ<br>Toronto, Ontario M5 H2 L2 |

# **Abbreviate Titles**

This option inserts abbreviations for titles.

| V | Selection   | Results          |
|---|-------------|------------------|
|   | Checked*    | Mr.<br>Dr.       |
|   | Not checked | Mister<br>Doctor |

\* = Default selection

# Format ISO Currency Codes

You can select this option if you have selected the **Format Prices** option. This setting enables the software to display currency amounts with the international code for the language you have chosen in the Windows Regional and Language Options tool in the Control Panel.

| V | Selection    | Results    |
|---|--------------|------------|
|   | Checked      | USD10      |
|   | Not checked* | 10 dollars |

\* = Default selection

# **Format prices**

Inserts prices and currencies in the proper format with the appropriate currency symbol.

| $\overline{\mathbf{V}}$ | Selection   | Results                                             |
|-------------------------|-------------|-----------------------------------------------------|
|                         | Checked*    | \$200<br>\$200.50<br>€50                            |
|                         | Not checked | 200 dollars<br>200 dollars and 50 cents<br>50 euros |

#### \* = Default selection

## Format phone numbers

Select this option to turn on automatic formatting of telephone numbers.

For US English users: Turns on automatic formatting of North American telephone numbers when the user dictates a sequence of seven or ten numbers.

Notes:

- Vanity phone numbers such as 1-800-EXAMPLE are not supported.
- The automatic formatting of North American telephone numbers is not supported for UK English users.

For UK English users: Turns on automatic formatting of UK telephone numbers.

Notes:

- Country code +44 can be dictated as "four four," "forty four," or "double four" with preceding "plus" or "plus-sign." For example, if the user dictates "plus-sign four four two nine two oh seven four seven seven four seven," the software transcribes "+44 29 2074 7747".
- Area codes that are dictated without the preceding country code must be dictated with leading zero. For example, when the user dictates "zero two nine two oh eight seven nine three two seven,", the software transcribes "029 2087 9327".
- When the user dictates a 6-digit number, the software transcribes the number with no spaces. When the user dictates a seven- or eight-digit number, the software transcribes the number with a space before the last four digits.
- The automatic formatting of UK telephone numbers is not supported for US English users.

| 7 | Selection   | Results       |
|---|-------------|---------------|
|   | Checked*    | 212- 555-1000 |
|   | Not checked | 2125551000    |

\* = Default selection

# **Format Other Numbers**

This option enables formatting of all numbers not covered by other formatting options, such as negative numbers, numbers with punctuation, fractions, decimals, and Roman numerals.

| V | Selection   | Results                      |
|---|-------------|------------------------------|
|   | Checked*    | 1,205.7<br>22,500.7          |
|   | Not checked | 1205 .seven<br>22,500 .seven |

# Format Web and E-mail Addresses

Web and email addresses are formatted automatically, allow the user to dictate them in a natural manner. Names are concatenated and the word **at** is converted to the *@* symbol.

| 7 | Selection   | Results             |
|---|-------------|---------------------|
|   | Checked*    | doctor@hospital.com |
|   | Not checked | Dr. at hospital.com |

\* = Default selection

#### "million" instead of ",000,000"

Inserts numbers as a combination of text and Arabic numerals.

| 7 | Selection   | Results   |
|---|-------------|-----------|
|   | Checked*    | 5 million |
|   | Not checked | 5,000,000 |

#### \* = Default selection

# Format US Social Security Numbers

This option applies only to US English. With this option selected, if the user dictates nine numbers in sequence, automatic formatting of social security numbers is activated.

| V | Selection    | Results                                |
|---|--------------|----------------------------------------|
|   | Checked      | Social security number is 123-45-6789. |
|   | Not checked* | Social security number is 123456789.   |

\* = Default selection

# Allow Pauses in Formatted Phrases

A speaker is likely to pause while dictating a number with many digits. If you select this option, the speech recognition software does not attempt to interpret a number until the speaker finishes dictating all the digits and begins dictating the next word. Then, it uses the context to interpret the number as an MRN, a phone number, a social security number, or another type of number.

| Checked*       A number is not immediately format when the speaker pauses.         Not checked       Pauses in number dictation can result in | 7     | Selection  | Results                                                               |
|----------------------------------------------------------------------------------------------------|-------|------------|-----------------------------------------------------------------------|
| Not checkedPauses in number dictation can result in                                                                                           | ] Che | necked*    | A number is not immediately formatted when the speaker pauses.        |
| premature number formatting.                                                                                                    | ] Not | ot checked | Pauses in number dictation can result in premature number formatting. |

### Rewrite "mass-effect" to "mass effect"

Removes the hyphen from the term "mass-effect."

| V | Selection   | Results       |
|---|-------------|---------------|
|   | Checked*    | "mass effect" |
|   | Not checked | "mass-effect" |

#### \* = Default selection

# Drop the number "12" in expressions "12 noon" and "12 midnight"

Removes the number 12 from time expressions, leaving only either "noon" or "midnight."

| V | Selection    | Results                    |
|---|--------------|----------------------------|
|   | Checked      | "12 noon" or "12 midnight" |
|   | Not checked* | "noon" or "midnight"       |

#### \* = Default selection

#### Allow dictation of years as a sequence of 4 digits

For example, allows providers to dictate "two zero one three" to indicate the year 2013.

| V | Selection    | Results            |
|---|--------------|--------------------|
|   | Checked      | 2013               |
|   | Not checked* | two zero one three |

#### \* = Default selection

#### **Insert Two Spaces After Period**

Adds two spaces after the end of a sentence instead of a single space.

| $\mathbf{V}$ | Selection    | Results                    |
|--------------|--------------|----------------------------|
|              | Checked      | Two spaces after a period. |
|              | Not checked* | One space after a period.  |

# Replace profanities with variations of [expletive], delete them, or leave them as dictated

Allows you to decide how to treat profanities.

| V | Selection              | Results                                                                            |
|---|------------------------|------------------------------------------------------------------------------------|
|   | Default is as dictated | Choose from <b>as dictated</b> ; <b>no output</b> ;<br>[EXPLETIVE]; or [expletive] |

\* = Default selection

# Use military rank abbreviations appropriate for the branch selected

Adds the appropriate rank based upon military branch selected.

| V | Selection              | Results                                                                                    |
|---|------------------------|--------------------------------------------------------------------------------------------|
|   | Default is <b>None</b> | Choose from <b>Army</b> ; <b>Navy</b> ; <b>Air Force</b> ; <b>Marines</b> ; or <b>None</b> |

#### \* = Default selection

Determine how "q.d.", "q. day", and "q. daily" are written out

Choose the preference used by your sites.

| V | Selection              | Results                                                                                          |  |  |
|---|------------------------|--------------------------------------------------------------------------------------------------|--|--|
|   | Default is as dictated | Choose from <b>q.d.</b> ; <b>daily</b> ; <b>q. day</b> ; <b>q. daily</b> ; or <b>as dictated</b> |  |  |

#### \* = Default selection

## Numbers, if Greater Than or Equal to

Numbers below the one you select are spelled out in full. Numbers equal to or greater than this number appear as digits.

| V | Selection | Results                                                                                                    |
|---|-----------|----------------------------------------------------------------------------------------------------|
|   | 0         | The dictated number "zero" appears as <i>zero</i> , and the numbers one and higher appear as 1, 2, 3, 4, and so on. |

| 2*            | The dictated numbers "zero" and "one" appears as <i>zero</i> and <i>one</i> , and the numbers two and higher appear as 2, 3, 4, and so on.                                                |
|---------------|----------------------------------------------------------------------------------------------------|
| 10            | The dictated numbers "zero" through "nine" appears as <i>zero</i> through <i>nine</i> , and the numbers ten and higher appear as 10, 11, 12, and so on.                                   |
| 100           | The dictated numbers "zero" through "ninety-<br>nine" appear as <i>zero</i> through <i>ninety-nine</i> , and<br>the numbers one hundred and higher appear as<br>100, 101, 102, and so on. |
| No formatting | All numbers are spelled out, except where another formatting rule applies to them.                                                                                                    |

# **Caps Lock Key Overrides Capitalization Commands**

This option provides a reliable way to enter text in all capital letters. If you select this option, when the user activates **Caps Lock** by pressing the **Caps Lock** key or pronouncing the corresponding voice command, the following capitalization commands have no effect: **Cap <word>**, **Caps On**, **Caps Off**, **All-Caps <word>**, **All-Caps On**, **All-Caps Off**, **No-Caps <word>**, **No-Caps On**, and **No-Caps Off**. The **Cap That**, **All-Caps That** and **Capitalize <word>** commands, however, work as they normally do.

| 7 | Selection    | Results                                                                                                    |
|---|--------------|----------------------------------------------------------------------------------------------------|
|   | Checked      | While Caps Lock is on, the Cap <word>, Caps<br/>On, Caps Off, All-Caps <word>, All-Caps<br/>On, All-Caps Off, No-Caps <word>, No-Caps<br/>On, and No-Caps Off commands have no<br/>effect.</word></word></word> |
|   | Not checked* | All capitalization commands work as usual while <b>Caps Lock</b> is on.                                                                                                    |

# **Capitalization Tab**

Use this tab to set capitalization rules for the names of persons, departments, drugs, and so on.

| Speech Formatting - Last Update: 9/12/2013 9:34:03 AM Reset to Defaults   Save and Close   Close Window |                                   |              |
|----------------------------------------------------------------------------------------------------|-----------------------------------|--------------|
| eneral Capitalization Numbers, Units, and Dates Abbrev                                                  | ations Section Headings Vertebrae | Miscellaneou |
| Person name capitalization                                                                              | r: Standard -                     | [Standard    |
| Department name capitalization                                                                          | r: Standard 🗸                     | [Standard    |
| Drug name capitalizatio                                                                                 | n: Standard -                     | [Standard    |
| Capitalize the word after a new line                                                                    | e: 🔽                              | [True        |
| Capitalize "allergy" and "allergies" as "ALLERGY" and "ALLERGIES                                        | ": 🖻                              | [False       |
| Capitalize "against medical advice" as "AGAINST MEDICAL ADVICE                                          | ": 🔽                              | [True        |
| Expand and capitalize "AMA" as "AGAINST MEDICAL ADVICE                                                  | ": 🔟                              | [False       |
| Capitalize "code blue" as "CODE BLUE                                                                    | ": 🔽                              | [True        |
| Capitalize "code R" as "CODE R                                                                          | ": 🔽                              | [True        |
| Capitalize "code status" as "CODE STATUS                                                                | ": 🔽                              | [True        |
| Capitalize "code S" as "CODE S                                                                          | ": 🔽                              | (True        |
| Capitalize "code T" as "CODE T                                                                          | ": 🗹                              | [True        |
| Capitalize "do not intubate" and "do not resuscitate" as "DO NO<br>INTUBATE" and "DO NOT RESUSCITATE    |                                   | [True        |
| Expand and capitalize "DNI" and "DNR" as "DO NOT INTUBATE" ar<br>"DO NOT RESUSCITATE                    | ud<br>":                          | [False       |
| Capitalize "durable power of attorney" as "DURABLE POWER C<br>ATTORNEY                                  | ₩.<br>.:                          | [True        |
| Capitalize "fish" as "FISH                                                                              | ": 🖻                              | [False       |
| Capitalize "left" and "right" as "LEFT" and "RIGHT                                                      | ":                                | [False       |
| Capitalize "living will" as "LIVING WILL                                                                | ": 🔝                              | [False       |
| Expand and capitalize "NKDA" as "NO KNOWN DRUG ALLERGIES                                                | ":                                | [False       |
| Spell "PO2" and "PCO2" as "pO2" and "pCO2                                                               | ": 🔽                              | [True        |
| Capitalize "RBC/hpf" and "WBC/hpf" as "RBC/HPF" and "WBC/HPF                                            |                                   | [False       |
| Capitalize "trauma alert" as "TRAUMA ALERT                                                              | ": 🗹                              | [True        |
| The words "room" and "emergency room" will be capitalized before<br>numbe                               | a V                               | (True        |
|                                                                                                    | Check All   Uncheck All   Res     | tore Default |

# Person Name Capitalization

| V | Selection | Results        |  |
|---|-----------|----------------|--|
|   | Standard* | Jason T. Myers |  |
|   | All caps  | JASON T. MYERS |  |

#### \* = Default selection

# **Department Name Capitalization**

| V | Selection | Results                     |  |
|---|-----------|-----------------------------|--|
|   | Standard* | Nuclear Medicine Department |  |
|   | All caps  | NUCLEAR MEDICINE DEPARTMENT |  |

#### \* = Default selection

### **Drug Name Capitalization**

| 7 | Selection    | Results           |
|---|--------------|-------------------|
|   | Initial caps | Aspirin<br>Buspar |
|   | Standard*    | Aspirin<br>BuSpar |
|   | All caps     | ASPIRIN<br>BUSPAR |

\* = Default selection

## Capitalize the Word After a New Line

| V | Selection   | Results                                                                                                    |
|---|-------------|----------------------------------------------------------------------------------------------------|
|   | Checked*    | First word after a line break is automatically capitalized.                                                             |
|   | Not checked | First word after a line break is not automatically<br>capitalized, unless another capitalization rule<br>applies to it. |

| V | Selection                              | Results                               |  |  |  |
|---|----------------------------------------|---------------------------------------|--|--|--|
|   | allergy, allergies                     | ALLERGY, ALLERGIES                    |  |  |  |
|   | against medical advice*                | AGAINST MEDICAL ADVICE                |  |  |  |
|   | AMA                                    | AGAINST MEDICAL ADVICE                |  |  |  |
|   | code blue*                             | CODE BLUE                             |  |  |  |
|   | code R*                                | CODE R                                |  |  |  |
|   | code status*                           | CODE STATUS                           |  |  |  |
|   | code S*                                | CODE S                                |  |  |  |
|   | code T*                                | CODE T                                |  |  |  |
|   | do not intubate<br>do not resuscitate* | DO NOT INTUBATE<br>DO NOT RESUSCITATE |  |  |  |
|   | DNI<br>DNR                             | DO NOT INTUBATE<br>DO NOT RESUSCITATE |  |  |  |
|   | durable power of attorney*             | DURABLE POWER OF ATTORNEY             |  |  |  |
|   | fish                                   | FISH                                  |  |  |  |
|   | left and right                         | LEFT, RIGHT                           |  |  |  |
|   | living will                            | LIVING WILL                           |  |  |  |
|   | NKDA                                   | NO KNOWN DRUG ALLERGIES               |  |  |  |
|   | PO2<br>PCO2*                           | pO2<br>pCO2                           |  |  |  |
|   | RBC/hpf<br>WBC/hpf                     | RBC/HPF<br>WBC/HPF                    |  |  |  |
|   | trauma alert*                          | TRAUMA ALERT                          |  |  |  |
|   | room; emergency room*                  | ROOM 25; EMERGENCY ROOM 1             |  |  |  |

# Capitalization/Expansion of Special Words and Phrases

# Numbers, Units, and Dates Tab

On this tab you can specify how the software is to treat various numbers and measurements.

| Speech Formatting - Last Update: 9/12/2013 9:34:03 A                                                                 | м                    | Reset to D<br>  Close W | efaults   Save and Clos<br>findow |
|----------------------------------------------------------------------------------------------------|----------------------|-------------------------|-----------------------------------|
| General Capitalization Numbers, Units, and Dates                                                                     | Abbreviations        | Section Headings        | Vertebrae Miscellaneou            |
| Treat ambiguous numeric strings:                                                                                     | As Dates             | -                       | [As Dates                         |
| Rewrite "cc" after a number as "mL":                                                                                 |                      |                         | [False                            |
| Write "degree" and "degrees" after a number as<br>"o" (and abbreviate "Fahrenheit" and "Celsius" to "F" and<br>"C"): |                      |                         | [False                            |
| Use Roman numerals for diabetes types:                                                                               |                      |                         | [False                            |
| Insert a hyphen between a number and the word<br>"French":                                                           |                      |                         | [False                            |
| Format of expressions involving feet and inches:                                                                     | Spell out Feet and I | inches -                | [Spell out Feet and Inches        |
| Write one-digit ordinals from "third" to "ninth" in hybrid<br>form ("3rd" to "9th"):                                 |                      |                         | [False                            |
| Insert a space between "mm" and "Hg":                                                                                |                      |                         | [False                            |
| Write "o'clock" as a word:                                                                                           | Never                | •                       | [Never                            |
| Format numbers as times when followed by phrases<br>such as "in the morning":                                        |                      |                         | [False                            |
| Military time suffix:                                                                                                | Keep "hours"         |                         | [Keep "hours"                     |
| Write "%" as "percent":                                                                                              |                      |                         | [False                            |
| Write the word "number" as "#" prior to numerals:                                                                    | <b>V</b>             |                         | [True                             |
| Write plural forms of formatted numbers with an<br>apostrophe (e.g. 50's):                                           |                      |                         | [False                            |
| Write single digit + "point" in hyphenated form when not<br>followed by another digit:                               |                      |                         | [False                            |
| Write out "positive" and "negative" before numbers and<br>for blood types and Rh factors:                            |                      |                         | [False                            |
| Format of each item in a numbered list:                                                                              | no indentation, no a | F +                     | [no indentation, no #             |
| Before a numbered list item, automatically insert:                                                                   | new line             | •                       | [new line                         |
| Expect temperatures to be dictated in Celsius rather than Fahrenheit:                                                |                      |                         | [False                            |
|                                                                                                    |                      | Check All   Unche       | ck All   Restore Default          |

# **Treat Ambiguous Numeric Strings**

This option determines whether the software interprets dictated strings of numbers as dates, or as ID numbers.

- If you choose **As Dates**, select the **Format dates** option on the **General** tab, and then select a format from the **Date format** drop-down list. Do not select **Dates as Spoken** as the date format.
- If you choose **As IDs**, the software converts dictated numbers to a series of digits without spaces. For example, if the user dictates **"five six oh nine**," the software transcribes the string as **5609**. If the user dictates **"eight eight six seven three five five**," the software transcribes it as **8867355**. The user can then punctuate the series of numbers as desired.

| V | Selection | Results                                        |
|---|-----------|------------------------------------------------|
|   | As IDs    | 020310                                         |
|   | As Dates* | 02/03/2010 (depending on date format selected) |

\* = Default selection

Rewrite "cc" after a number as "mL"

Inserts mL after a number if the user dictates "cc" followed by a number.

| V | Selection    | Results |
|---|--------------|---------|
|   | Checked      | 3 mL    |
|   | Not checked* | 3 cc    |

\* = Default selection

Write "degree" and "degrees" after a number as "°" and abbreviate "Fahrenheit" and "Celsius" to "F" and "C"

Inserts correctly formatted temperatures.

| 7 | Selection    | Results                 |
|---|--------------|-------------------------|
|   | Checked      | 98.6° F                 |
|   | Not checked* | 98.6 degrees Fahrenheit |

#### Use Roman numerals for diabetes types

Inserts Roman numerals instead of Arabic numerals for diabetes types.

| V | Selection    | Results          |
|---|--------------|------------------|
|   | Checked      | Type II diabetes |
|   | Not checked* | Type 2 diabetes  |

\* = Default selection

#### Insert a hyphen between a number and the word "French"

Inserts a hyphen when the user dictates, for example, **"Five French"** to describe a type of equipment.

| $\mathbf{V}$ | Selection    | Results          |
|--------------|--------------|------------------|
|              | Checked      | 19-French sheath |
|              | Not checked* | 19 French sheath |

#### \* = Default selection

## Format of expressions involving feet and inches

Use this option to determine how the software is to format expressions with feet and inches.

| V | Selection                    | Results         |
|---|------------------------------|-----------------|
|   | Spell out feet and inches*   | 6 feet 2 inches |
|   | Symbols with one space       | 6' 2''          |
|   | Symbols surrounded by spaces | 6'2"            |
|   | Symbols without spaces       | 6'2"            |

\* = Default selection

Write one-digit ordinals from "third" to "ninth" in hybrid form ("3rd" to "9th")

This option determines how the software transcribes ordinal numbers.

| 1 | Selection    | Results |
|---|--------------|---------|
|   | Checked      | 3rd     |
|   | Not checked* | third   |

# Insert a space between "mm" and "Hg"

The option determines whether the software inserts a space between the abbreviations for "millimeter" and "mercury."

| 7 | Selection    | Results |
|---|--------------|---------|
|   | Checked      | mm Hg   |
|   | Not checked* | mmHg    |

\* = Default selection

## Write "o'clock" as a word

Use this option to specify where the software is to spell out the word "o'clock."

| V | Selection              | Results                              |
|---|------------------------|--------------------------------------|
|   | Always                 | At 4 o'clock, the 6 o'clock position |
|   | Only before "position" | At 4:00, the 6 o'clock position      |
|   | Never*                 | At 4:00, the 6:00 position           |

#### \* = Default selection

Format numbers as times when followed by phrases such as "in the morning"

#### *Note: This option is not implemented in this version.*

Inserts numbers as times when followed by phrases like "in the morning" or "at night."

| V | Selection    | Results                                                                                                    |
|---|--------------|----------------------------------------------------------------------------------------------------|
|   | Checked      | Numbers followed by these phrases are<br>formatted as times of day: "Ten at night"<br>becomes 10:00 PM.                                       |
|   | Not checked* | Numbers followed by these phrases are<br>formatted as times only if they end in 00, 15, 30,<br>or 45, or if they are followed by a.m. or p.m. |

### Military time suffix

Controls whether the software inserts the word **"hours"** or the abbreviation **"hrs"** after military time.

| $\checkmark$ | Selection            | Results     |
|--------------|----------------------|-------------|
|              | Remove "hours"       | 17:30       |
|              | Keep "hours"*        | 17:30 hours |
|              | Abbreviate as "hrs." | 17:30 hrs   |

#### \* = Default selection

#### Write "%" as "percent"

This option inserts the % symbol in place of the word "percent."

| V | Selection    | Results     |
|---|--------------|-------------|
|   | Checked      | 100 percent |
|   | Not checked* | 100%        |

#### \* = Default selection

### Write the word "number" as "#" prior to numerals

Inserts the "#" character in place of the word number prior to a numeral.

| V | Selection   | Results  |
|---|-------------|----------|
|   | Checked*    | #7       |
|   | Not checked | number 7 |

#### \* = Default selection

# Write plural forms of formatted numbers with an apostrophe (e.g. 50's)

For example, "A patient who was in her 50's."

| V | Selection    | Results |
|---|--------------|---------|
|   | Checked      | 50's    |
|   | Not checked* | 50s     |

# Write single digit + "point" in hyphenated form when not followed by another digit

*Note: This option is not implemented in this version.* 

Use this option to insert a digit, a hyphen, and the word **"point"** when a dictated digit is not followed by another digit.

| V | Selection    | Results                                   |
|---|--------------|-------------------------------------------|
|   | Checked      | Restraint changed from 3-point to 4-point |
|   | Not checked* | Restraint changed from 3. to 4.           |

\* = Default selection

# Write out "positive" and "negative" before numbers and for blood types and Rh factors

If you select this option, the software inserts the word **"positive"** or **"negative"** rather than the plus or minus symbol before numbers. For blood types and Rh factors, it spells out the word **"positive"** or **"negative**."

| V | Selection    | Results                                                       |
|---|--------------|---------------------------------------------------------------|
|   | Checked      | negative 3<br>blood type A positive<br>Patient is Rh positive |
|   | Not checked* | -3<br>blood type A+<br>Patient is Rh+                         |

# Format of each item in a numbered list

Controls the number format of your numbered lists.

| V | Selection                            | Results       |
|---|--------------------------------------|---------------|
|   | No indentation, no #*                | <text></text> |
|   | No indentation, number preceded by # | #1            |
|   | Indentation, no #                    | <text></text> |
|   | Indentation, number preceded by #    | #1            |

#### \* = Default selection

## Before a numbered list item, automatically insert

Controls line/paragraph break before a numbered list.

| V | Selection     | Results |
|---|---------------|---------|
|   | New line*     |         |
|   | New paragraph |         |
|   | Nothing       |         |

\* = Default selection

# Expect temperatures to be dictated in Celsius rather than Fahrenheit

When the user dictates a temperature, the software transcribes it with the C abbreviation.

| 7 | Selection    | Results               |
|---|--------------|-----------------------|
|   | Checked      | Temperature is 37° C. |
|   | Not checked* | Temperature is 37° F. |

# **Abbreviations Tab**

| Nuance PowerScribe® 360   Reporting: Speech Formatting - Windows Internet Exp | lorer 📃 📼 🗮 🗙                            |
|-------------------------------------------------------------------------------|------------------------------------------|
| Speech Formatting - Last Update: 9/12/2013 9:34:03 AM                         | Reset to Defaults   Save and Close       |
| General Capitalization Numbers, Units, and Dates Abbreviations                | Section Headings Vertebrae Miscellaneous |
| Expand "ACL" to "anterior cruciate ligament":                                 | [False]                                  |
| Expand "ADHD" to "attention deficit/hyperactivity disorder":                  | [False]                                  |
| Expand "ADL" to "activities of daily living":                                 | [False]                                  |
| Expand "AICD" to "automatic implantable cardiac defibrillator":               | [False]                                  |
| Expand "AKA" to "above-knee amputation":                                      | [False]                                  |
| Expand "alk phos" to "alkaline phosphatase": 📝                                | [True]                                   |
| Expand "ALS" to "amyotrophic lateral sclerosis":                              | [False]                                  |
| Expand "AMI" to "acute myocardial infarction":                                | [False]                                  |
| Expand "ASAP" to "as soon as possible":                                       | [False]                                  |
| Expand "ASHD" to "atherosclerotic heart disease":                             | [False]                                  |
| Expand "ASM" to "atrial systolic murmur":                                     | [False]                                  |
| Expand "AST" to "aspartate aminotransferase": 📃                               | [False]                                  |
| Expand "AUS" to "artificial urinary sphincter":                               | [False]                                  |
| Expand "AVD" to "aortic valve disease": 📝                                     | (True)                                   |
| Expand "BCG" to "bacille Calmette-Guerin": 📃                                  | [False]                                  |
| Expand "BHP" to "benign hyperplasia prostate": 📃                              | [False]                                  |
| Expand "bicarb" to "bicarbonate": 📝                                           | [True]                                   |
| Expand "bili" to "bilirubin":                                                 | [False]                                  |
| Expand "BKA" to "below-knee amputation":                                      | [False]                                  |
| Expand "BPH" to "benign prostatic hypertrophy":                               | [False]                                  |
| Expand "BP" to "blood pressure":                                              | [False]                                  |
| Expand "BSO" to "bilateral salpingo-oophorectomy":                            | [False]                                  |
| Expand "BX" to "biopsy":                                                      | [False]                                  |
| Expand "CABG" to "coronary artery bypass graft":                              | [False]                                  |
| Expand "CAD" to "coronary artery disease":                                    | [False]                                  |
| Expand "CAF" to "chronic atrial fibrillation":                                | [False]                                  |
| Expand "cath" to "catheter": 📝                                                | [True]                                   |
| Expand "CAT scan" to "computed axial tomography scan":                        | [False]                                  |
| Expand "CBC" to "complete blood count":                                       | [False]                                  |

Use this tab to indicate whether you want the following abbreviations to be expanded.

Selecting the option means the acronym or abbreviation is always expanded when it appears in draft text; otherwise it appears unexpanded (as an acronym or abbreviation.)

| 7 | Term | Result when item is selected                |
|---|------|---------------------------------------------|
|   | ACL  | anterior cruciate ligament                  |
|   | ADHD | attention deficit/hyperactivity disorder    |
|   | ADL  | activities of daily living                  |
|   | AICD | automatic implantable cardiac defibrillator |
|   | АКА  | above-knee amputation                       |
|   |      |                                             |

| 7 | Term      | Result when item is selected          |
|---|-----------|---------------------------------------|
|   | alk phos* | alkaline phosphatase                  |
|   | ALS       | amyotrophic lateral sclerosis         |
|   | AMI       | acute myocardial infarction           |
|   | ASAP      | as soon as possible                   |
|   | ASHD      | atherosclerotic heart disease         |
|   | ASM       | atrial systolic murmur                |
|   | AST       | aspartate aminotransferase            |
|   | AUS       | artificial urinary sphincter          |
|   | AVD       | aortic valve disease                  |
|   | BCG       | bacille Calmette-Guerin               |
|   | BHP       | benign hyperplasia prostate           |
|   | bicarb*   | bicarbonate                           |
|   | bili      | bilirubin                             |
|   | ВКА       | below-knee amputation                 |
|   | BPH       | benign prostatic hypertrophy          |
|   | BP        | blood pressure                        |
|   | BSO       | bilateral salpingo-oophorectomy       |
|   | BX        | biopsy                                |
|   | CABG      | coronary artery bypass graft          |
|   | CAD       | coronary artery disease               |
|   | CAF       | chronic atrial fibrillation           |
|   | cath*     | catheter                              |
|   | CAT scan  | computed axial tomography scan        |
|   | CBC       | complete blood count                  |
|   | CCU       | Critical Care Unit                    |
|   | chemo*    | chemotherapy                          |
|   | CHF       | congestive heart failure              |
|   | СМР       | complete metabolic panel              |
|   | CNS       | central nervous system                |
|   | coag      | coagulation                           |
|   | COPD      | chronic obstructive pulmonary disease |
|   | СРК       | creatine phosphokinase                |
|   | CPR       | cardiopulmonary resuscitation         |

| <b>V</b> | Term      | Result when item is selected            |
|----------|-----------|-----------------------------------------|
|          | crit      | hematocrit                              |
|          | CT scan   | computed tomography scan                |
|          | CVA       | costovertebral                          |
|          | C. diff.* | C. difficile                            |
|          | D&C       | dilatation and curettage                |
|          | DC'd      | discontinued                            |
|          | DESD      | detrusor-external sphincter dyssynergia |
|          | DJD       | degenerative joint disease              |
|          | DM        | diastolic murmur                        |
|          | DSM       | delayed systolic murmur                 |
|          | DTR       | deep tendon reflex                      |
|          | DVT       | deep vein thrombosis                    |
|          | EBL       | estimated blood loss                    |
|          | EBV       | Epstein-Barr virus                      |
|          | ECG       | electrocardiogram                       |
|          | E. coli*  | Escherichia coli                        |
|          | EC        | ejection click                          |
|          | EF        | ejection fraction                       |
|          | EKG       | electrocardiogram                       |
|          | EOMI      | extraocular movements are intact        |
|          | ERT       | estrogen replacement therapy            |
|          | ER        | Emergency Room                          |
|          | ESM       | ejection systolic murmur                |
|          | ESWL      | extracorporeal shock wave lithotripsy   |
|          | ex lap*   | exploratory laparoscopy                 |
|          | fem-pop*  | femoropopliteal                         |
|          | flex sig* | flexible sigmoidoscopy                  |
|          | FT4       | free T4                                 |
|          | gastroc   | gastrocnemius                           |
|          | GERD      | gastroesophageal reflux disease         |
|          | GI        | gastrointestinal                        |
|          | GSW       | gunshot wound                           |
|          | GU        | genitourinary                           |

| 7 | Term       | Result when item is selected               |
|---|------------|--------------------------------------------|
|   | H&H        | hemoglobin and hematocrit                  |
|   | HCTZ       | hydrochlorothiazide                        |
|   | HIV        | human immunodeficiency virus               |
|   | HPI*       | history of present illness                 |
|   | HPV        | human papilloma virus                      |
|   | HRT        | hormone replacement therapy                |
|   | IBS        | irritable bowel syndrome                   |
|   | ICA        | internal carotid artery                    |
|   | ICD        | implantable cardiac defibrillator          |
|   | ICU        | Intensive Care Unit                        |
|   | IDA        | iron deficiency anemia                     |
|   | IDDM       | insulin dependent diabetes mellitus        |
|   | IHD        | ischemic heart disease                     |
|   | IHSS       | idiopathic hypertrophic subaortic stenosis |
|   | IMCU       | Intermediate Care Unit                     |
|   | ITP        | idiopathic thrombocytopenia purpura        |
|   | IUD        | intrauterine device                        |
|   | IU*        | international units                        |
|   | IVP        | intravenous pyelogram                      |
|   | KUB        | kidney, ureter, and bladder                |
|   | LAD        | left anterior descending                   |
|   | LAE        | left atrial enlargement                    |
|   | LAH        | left anterior hemiblock                    |
|   | lap chole* | laparoscopic cholecystectomy               |
|   | LBBB       | left bundle branch block                   |
|   | LCL        | lateral collateral ligament                |
|   | leuk trase | leukocyte esterase                         |
|   | lites      | electrolytes                               |
|   | LLQ        | left lower quadrant                        |
|   | LSM        | late systolic murmur                       |
|   | LUQ        | left upper quadrant                        |
|   | LVEDP      | left ventricular end-diastolic pressure    |

| <b>V</b> | Term   | Result when item is selected                                     |
|----------|--------|------------------------------------------------------------------|
|          | LVH    | left ventricular hypertrophy                                     |
|          | MCL    | medial collateral ligament                                       |
|          | MDI    | metered dose inhaler                                             |
|          | meds   | medications                                                      |
|          | MI     | myocardial infarction                                            |
|          | MMR    | measles/mumps/rubella                                            |
|          | MOM    | Milk of Magnesia                                                 |
|          | MRI    | magnetic resonance imaging                                       |
|          | MVA    | motor vehicle accident                                           |
|          | MVP    | mitral valve prolapse                                            |
|          | MVR    | mitral valve replacement                                         |
|          | neb    | nebulizer                                                        |
|          | NEC    | nonejection click                                                |
|          | neph   | nephrostomy                                                      |
|          | NICU   | Neonatal Intensive Care Unit                                     |
|          | NIDDM  | non-insulin-dependent diabetes mellitus                          |
|          | nitro* | nitroglycerin                                                    |
|          | NSAID  | nonsteroidal anti-inflammatory drug                              |
|          | NSR    | normal sinus rhythm                                              |
|          | NSVD   | normal spontaneous vaginal delivery                              |
|          | 02     | oxygen                                                           |
|          | ObGyn* | OB/GYN                                                           |
|          | OS     | opening snap                                                     |
|          | OTC    | over-the-counter                                                 |
|          | PCL    | posterior cruciate ligament                                      |
|          | PCN    | percutaneous nephrolithotomy                                     |
|          | PEC    | pulmonary ejection click                                         |
|          | PERRLA | pupils are equal, round, and reactive to light and accommodation |
|          | PFT    | pulmonary function test                                          |
|          | PID    | pelvic inflammatory disease                                      |
|          | PIH    | pregnancy-induced hypertension                                   |

| V | Term      | Result when item is selected                   |
|---|-----------|------------------------------------------------|
|   | PMI       | point of maximal impulse                       |
|   | postop    | postoperative                                  |
|   | PRI       | PR interval                                    |
|   | pro time  | prothrombin time                               |
|   | PSA       | prostate-specific antigen                      |
|   | PSIS      | posterior superior iliac spine                 |
|   | PSM       | pansystolic murmur                             |
|   | РТСА      | percutaneous transluminal coronary angioplasty |
|   | pulse ox  | pulse oximetry                                 |
|   | PVR       | post-void residual                             |
|   | q.h.s.*   | daily at bedtime                               |
|   | q.o.d.*   | every other day                                |
|   | RBBB      | right bundle branch block                      |
|   | rehab*    | rehabilitation                                 |
|   | RLQ       | right lower quadrant                           |
|   | RPOC      | retained products of conception                |
|   | RPR       | RPR test                                       |
|   | RSR       | regular sinus rhythm                           |
|   | RSV       | respiratory syncytial virus                    |
|   | SBE       | subacute bacterial endocarditis                |
|   | SDM       | systolic-diastolic murmur                      |
|   | sed rate* | sedimentation rate                             |
|   | segs      | segments                                       |
|   | SEM       | systolic-ejection murmur                       |
|   | SIDS      | Sudden Infant Death Syndrome                   |
|   | SI        | sacroiliac                                     |
|   | SLE       | systemic lupus erythematosus                   |
|   | SLR       | straight leg raising                           |
|   | SM        | systolic murmur                                |
|   | SOB       | shortness of breath                            |
|   | SSRI      | selective serotonin reuptake inhibitor         |
|   | SS        | summation sound                                |

| <b>V</b> | Term                     | Result when item is selected                                      |
|----------|--------------------------|-------------------------------------------------------------------|
|          | STD                      | sexually transmitted disease                                      |
|          | subcu                    | subcutaneous                                                      |
|          | SVD                      | spontaneous vaginal delivery                                      |
|          | SVG                      | saphenous vein graft                                              |
|          | SVT                      | supraventricular tachycardia                                      |
|          | TAH/BSO                  | total abdominal hysterectomy with bilateral salpingo-oophorectomy |
|          | ТАН                      | total abdominal hysterectomy                                      |
|          | ТВ                       | tuberculosis                                                      |
|          | temp                     | temperature (when it occurs before a number)                      |
|          | TIA                      | transient ischemic attack                                         |
|          | tib-fib                  | tibia-fibula                                                      |
|          | t.i.w.*                  | 3 times a week                                                    |
|          | T-max*<br>T-current*     | MAXIMUM TEMPERATURE<br>CURRENT TEMPERATURE                        |
|          | TMJ                      | temporomandibular joint                                           |
|          | ТМ                       | tympanic membrane                                                 |
|          | TSH                      | thyroid-stimulating hormone                                       |
|          | TTE                      | transthoracic echocardiogram                                      |
|          | TURB                     | transurethral resection of the bladder                            |
|          | TURP                     | transurethral resection of the prostate                           |
|          | UA                       | urinalysis                                                        |
|          | UC                       | urine culture                                                     |
|          | URI                      | upper respiratory infection                                       |
|          | UTI                      | urinary tract infection                                           |
|          | VBAC                     | vaginal birth after cesarean section                              |
|          | VCUG                     | voiding cystorurethrogram                                         |
|          | A fib and V fib          | atrial fibrillation and ventricular fibrillation                  |
|          | VL                       | vastus lateralis                                                  |
|          | VMO                      | vastus medialis oblique                                           |
|          | V tach and sinus<br>tach | ventricular tachycardia and sinus tachycardia                     |
|          | WNL                      | within normal limits                                              |

# **Section Headings Tab**

Use this tab to determine how your section headings and subheadings appear.

| Speech                                                                                                    | owerScribe® 360  <br>Formatting - Las | Reporting: Speech Formatting - Wind<br>t Update: 9/19/2013 8:53:23 AM | dows Internet Exp | Reset to  <br>  Close V | Defaults   §<br>Vindow | Save and Close  |
|----------------------------------------------------------------------------------------------------|---------------------------------------|-----------------------------------------------------------------------|-------------------|-------------------------|------------------------|-----------------|
| General                                                                                                    | Capitalization                        | Numbers, Units, and Dates                                             | Abbreviations     | Section Headings        | Vertebrae              | Miscellaneous   |
|                                                                                                    |                                       | Enable Headings Form                                                  | atting: 📃         |                         |                        | [False]         |
|                                                                                                    |                                       | Section Headings will appear in al                                    | caps: 🔽           |                         |                        | [True]          |
| Tł                                                                                                    | e word "allergies                     | " will be treated as Section Headin<br>special formatting             | rules:            |                         |                        | [True]          |
|                                                                                                    |                                       | Subheading o                                                          | ptions: No subh   | eadings                 | ▼ [)                   | No subheadings] |
|                                                                                                    | Sec                                   | tion Subheadings will appear in al                                    | caps: 🔽           |                         |                        | [True]          |
| Check All   Uncheck All   Restore Defaults Bracketed text in green indicates default values. Text in <b>bold</b> indicates settings whose value has changed from default. |                                       |                                                                       |                   |                         |                        |                 |

# **Enable headings formatting**

| 7 | Selection    | Results                      |
|---|--------------|------------------------------|
|   | Checked      | Allows headings formatting   |
|   | Not checked* | Prevents headings formatting |

\* = Default selection

### Section headings will appear in all caps

| V | Selection   | Results    |
|---|-------------|------------|
|   | Checked*    | IMPRESSION |
|   | Not checked | Impression |

The word "allergies" will be treated as Section Heading with special formatting rules

| V | Selection   | Results |
|---|-------------|---------|
|   | Checked*    |         |
|   | Not checked |         |

\* = Default selection

# Subheading options

| V | Selection                        | Results                                                                                                    |
|---|----------------------------------|----------------------------------------------------------------------------------------------------|
|   | Default is <b>No subheadings</b> | Select either No subheadings; Subheading<br>phrases can be major headings, and vice<br>versa; or Subheading phrases may only be<br>used as subheadings |

#### \* = Default selection

### Section subheadings will appear in all caps

Saying **"paragraph"** inserts two new lines; that is, the result is the same as when saying **"new paragraph"** or **"next paragraph."** 

| V | Selection   | Results |
|---|-------------|---------|
|   | Checked*    | KIDNEYS |
|   | Not checked | Kidneys |

# Vertebrae Tab

Use this tab to determine how your vertebrae range dictations will appear.

| Nuance PowerScribe® 360                                                                                                    | Reporting: Speech Formatting - Wi                         | indows Internet Exp                                  | lorer            |                   | X              |
|----------------------------------------------------------------------------------------------------|-----------------------------------------------------------|------------------------------------------------------|------------------|-------------------|----------------|
| Speech Formatting - Last Update: 9/19/2013 8:48:00 AM                                                                       |                                                           | Reset to Defaults   Save and Close<br>  Close Window |                  |                   |                |
| General Capitalization                                                                                                    | Numbers, Units, and Dates                                 | Abbreviations                                        | Section Headings | Vertebrae         | Miscellaneous  |
| Hyphenate vertebrae ranges:<br>Automatically insert second letter into vertebrae range such that "C1<br>2" becomes "C1 C2": |                                                           |                                                      |                  | [True]<br>[False] |                |
|                                                                                                    |                                                           |                                                      | Check All   Unch | eck All   Re      | store Defaults |
| Bracketed text in green indi<br>Text in <b>bold</b> indicates settir                                                        | cates default values.<br>Igs whose value has changed from | m default.                                           |                  |                   |                |

## Hyphenate vertebrae ranges

| V | Selection   | Results |
|---|-------------|---------|
|   | Checked*    | C1-C2   |
|   | Not checked | C1 C2   |

\* = Default selection

Automatically insert second letter into vertebrae range such that "C1 2" becomes "C1 C2"

| V | Selection    | Results |
|---|--------------|---------|
|   | Checked      | C1 C2   |
|   | Not checked* | C1 2    |

# **Miscellaneous Tab**

| General Capitalization Numbers, Units, and Dates Abbreviations Section Hea         | dings Vertebrae Miscellaneous       |
|------------------------------------------------------------------------------------|-------------------------------------|
| Treat "paragraph" as a paragraph break, not as the word: 📝                         | [True]                              |
| Treat paragraph breaks as equivalent to line breaks:                               | [False]                             |
| Insert commas or spaces into oncology "T N M" expressions: spaces                  | <ul> <li>[spaces]</li> </ul>        |
| Replace "&" with "and":                                                            | [False]                             |
| Treat "bracket" as equivalent to "parenthesis":                                    | [False]                             |
| Write "dash" as: Single Hyphen                                                     | <ul> <li>[Single Hyphen]</li> </ul> |
| Write "AP" before the word "diameter" as "A-P":                                    | [False]                             |
| Spell "BI-RADS" as "BIRADS":                                                       | [False]                             |
| Remove hyphen from words such as "intra-cellular":                                 | [True]                              |
| Spell "calyx" and related words with an "i":                                       | [False]                             |
| Spell "disc" and related words with a "k":                                         | [False]                             |
| Spell "orthopedics" and related words with "ae":                                   | [False]                             |
| Rewrite "dad", "kid", "mom", "sib" as "father", "child", "mother", 🗐<br>"sibling": | [False]                             |
| Rewrite "off of" as "off":                                                         | [False]                             |
| Rewrite "I to E" with "I:E":                                                       | [False]                             |
| Rewrite "hours" to "h." in dosage abbreviations like "q.2 hours":                  | [False]                             |
| Expand dosage abbreviations:                                                       | [True]                              |
| Abbreviate units names where there is no accompanying number:                      | [False]                             |
| Remove periods from dosage abbreviations: 📗                                        | [False]                             |
| Remove spaces from dosage abbreviations: 📃                                         | [False]                             |
| Format a single letter followed by a single digit (or vice versa): Default         | <ul> <li>[Default]</li> </ul>       |
| Check All                                                                          | Uncheck All   Restore Default       |

Use this tab to set preferences for spelling, punctuation marks, word substitutions, and expansions.

## Treat "paragraph" as a paragraph break, not as the word

Saying "**paragraph**" inserts two new lines; that is, the result is the same as when saying "**new paragraph**" or "**next paragraph**."

| <b>V</b> | Selection   | Results                                                                                                    |
|----------|-------------|----------------------------------------------------------------------------------------------------|
|          | Checked*    | Patient complains of moderate chest pain for the<br>past two days. No history of trauma.<br>Pulse is 120. Blood pressure is normal.     |
|          | Not checked | Patient complains of moderate chest pain for the past two days. No history of trauma. Paragraph pulse is 120. Blood pressure is normal. |

#### \* = Default selection

# Treat paragraph breaks as equivalent to line breaks

Saying "New paragraph" or "Next paragraph" inserts a single line break instead of a paragraph break, that is, the result is the same as when saying "New line."

| V | Selection    | Results                                                                                                    |
|---|--------------|----------------------------------------------------------------------------------------------------|
|   | Checked      | Patient complains of moderate chest pain for the<br>past two days. No history of trauma.<br>Pulse is 120. Blood pressure is normal. |
|   | Not checked* | Patient complains of moderate chest pain for the<br>past two days. No history of trauma.<br>Pulse is 120. Blood pressure is normal. |

#### \* = Default selection

#### Insert commas or spaces into oncology "T N M" expressions

*Note: This option is not implemented in this version.* 

Determines the delimiter used to separate T N M parameters.

| V | Selection                | Results                                  |
|---|--------------------------|------------------------------------------|
|   | Default is <b>spaces</b> | Choose from commas; spaces; no separator |

# Replace "&" with "and"

"And" is substituted when the user dictates "ampersand."

| V | Selection    | Results |
|---|--------------|---------|
|   | Checked      | D and C |
|   | Not checked* | D & C   |

#### \* = Default selection

# Treat "bracket" as equivalent to "parenthesis"

Inserts a parenthesis instead of a square bracket when the user dictates "**open bracket**," "**close bracket**," "**left bracket**," or "**right bracket**."

| V | Selection    | Results          |
|---|--------------|------------------|
|   | Checked      | (emergency room) |
|   | Not checked* | [emergency room] |

#### \* = Default selection

#### Write "dash" as:

Determines what the software inserts when a user dictates the word "dash."

| 7 | Selection                          | Results                                                                       |
|---|------------------------------------|-------------------------------------------------------------------------------|
|   | Double hyphen surrounded by spaces | The patient unless symptoms improve<br>should return for another assessment.  |
|   | Single hyphen*                     | The patient-unless symptoms improve-should return for another assessment.     |
|   | Single hyphen surrounded by spaces | The patient - unless symptoms improve - should return for another assessment. |
|   | Double hyphen                      | The patientunless symptoms improveshould return for another assessment.       |

#### \* = Default selection

# Write "AP" before the word "diameter" as "A-P"

This option inserts "A-P" when the user dictates "AP diameter."

| V | Selection    | Results      |
|---|--------------|--------------|
|   | Checked      | A-P diameter |
|   | Not checked* | AP diameter  |

## Spell "BI-RADS" as "BIRADS"

With this option selected, the software inserts the acronym **BIRADS** when the user dictates **"BIRADS**." Otherwise, it displays the acronym as **BI-RADS**.

| V | Selection    | Results |
|---|--------------|---------|
|   | Checked      | BIRADS  |
|   | Not checked* | BI-RADS |

\* = Default selection

Remove hyphen from words such as "intra-cellular"

This option removes the hyphen from certain hyphenated words.

| V | Selection   | Results        |
|---|-------------|----------------|
|   | Checked*    | intracellular  |
|   | Not checked | intra-cellular |

#### \* = Default selection

Spell "calyx" and related words with an "i"

| V | Selection    | Results         |
|---|--------------|-----------------|
|   | Checked      | calix<br>coccix |
|   | Not checked* | calyx<br>coccyx |

#### \* = Default selection

Spell "disc" and related words with a "k"

| 7 | Selection    | Results |
|---|--------------|---------|
|   | Checked      | disk    |
|   | Not checked* | disc    |

| V | Selection    | Results                                     |
|---|--------------|---------------------------------------------|
|   | Checked      | orthopaedics<br>paediatric<br>encyclopaedia |
|   | Not checked* | orthopedics<br>pediatric<br>encyclopedia    |

Spell "orthopedics" and related words with "ae"

#### \* = Default selection

Rewrite "dad", "kid", "mom", "sib" as "father", "child", "mother", "sibling"

| $\overline{\mathbf{V}}$ | Selection    | Results                              |
|-------------------------|--------------|--------------------------------------|
|                         | Checked      | father<br>child<br>mother<br>sibling |
|                         | Not checked* | dad<br>kid<br>mom<br>sib             |

#### \* = Default selection

#### Rewrite "off of" as "off"

| V | Selection    | Results                                  |
|---|--------------|------------------------------------------|
|   | Checked      | The patient was lifted off the table.    |
|   | Not checked* | The patient was lifted off of the table. |

\* = Default selection

## Rewrite "I to E" with "I:E"

| $\checkmark$ | Selection    | Results |
|--------------|--------------|---------|
|              | Checked      | I:E     |
|              | Not checked* | I to E  |

Rewrite "hours" to "h." in dosage abbreviations like "q.2 hours"

| V | Selection    | Results   |
|---|--------------|-----------|
|   | Checked      | q.2 h.    |
|   | Not checked* | q.2 hours |

\* = Default selection

### Expand dosage abbreviations

| Selection   | Results     |
|-------------|-------------|
| Checked*    | twice daily |
| Not checked | b.i.d.      |

#### \* = Default selection

# Abbreviate units names where there is no accompanying number

| V | Selection    | Results          |
|---|--------------|------------------|
|   | Checked      | сс               |
|   | Not checked* | cubic centimeter |

#### \* = Default selection

#### **Remove periods from dosage abbreviations**

| V | Selection    | Results |
|---|--------------|---------|
|   | Checked      | tid     |
|   | Not checked* | t.i.d.  |

\* = Default selection

### Remove spaces from dosage abbreviations

| V | Selection    | Results |
|---|--------------|---------|
|   | Checked      | tid     |
|   | Not checked* | tid     |

Format a single letter followed by a single digit (or vice versa)

| V | Selection                 | Results                                                                           |
|---|---------------------------|-----------------------------------------------------------------------------------|
|   | Default is <b>Default</b> | Select either DigitLetter, Digit Letter;<br>LetterDigit; Letter Digit; or Default |
|   | Not checked*              | C1-2                                                                              |

\* = Default selection

# **Viewing Workstation Updates**

The changes you make to the formatting rules above are reflected on the users' workstations next time they log in. To confirm that an update has occurred, you can check the date and time of the most recent update to a workstation.

| Formatting Updates | Close Window           |
|--------------------|------------------------|
| Workstation        | Last Update            |
| RANGER45           | 2/22/2010 9:45:07 PM   |
| NUANCE-IRRD630     | 2/16/2010 10:58:08 PM  |
| BN-DBUCKLEY2       | 1/11/2010 1:14:58 PM   |
| BN-VANEVEN-VSTA    | 12/11/2009 12:47:22 PM |
| BN-COMMDEMO        | 11/19/2009 11:36:32 AM |
| ROBNEWXPTEST       | 9/22/2009 10:49:44 AM  |
| VINW0766           | 9/10/2009 4:43:00 AM   |
| JDOCHTE1           | 8/13/2009 12:24:02 PM  |
| IRRMT              | 8/11/2009 1:14:24 PM   |
| BN-PLESTER         | 7/13/2009 3:11:38 PM   |
| XPBOX              | 7/13/2009 2:01:00 PM   |
| DKRAUSE1           | 7/1/2009 4:05:01 PM    |
| BN-RVEMULA8        | 6/30/2009 12:04:06 PM  |

#### To view the workstation updates:

- 1. In the **Setup** group, select the **Speech** tab.
- 2. Click **View Workstation Updates...**. The **Workstation Formatting** dialog box displays the date and time of the most recent update on each workstation in your system.